## 1. Click Forgot Password.

| Image: Wight of the end of the end |
|----------------------------------------------------------------------------------------------------|
| Supplier ID, e.g. 0120130145                                                                                                    |
| Password                                                                                                    |
| Login                                                                                                    |
| First Time User   Forgot Password? Need Help?                                                                                                    |
| Terms Conditions                                                                                                    |
| 2022 © Vollzo. ALL Rights Reserved.                                                                                                    |

| <ol><li>Enter your Username/Supplier ID in the designated place and clic</li></ol> |
|------------------------------------------------------------------------------------|
|------------------------------------------------------------------------------------|

| DSM-Densay-SupplyNET                |
|-------------------------------------|
| Supplier ID, e.g. 0120130145        |
| Next                                |
| i I have username & password        |
| 2022 © Vollzo. ALL Rights Reserved. |

3. Enter the One Time Passcode (OTP) which is sent to the registered email address and click Submit.

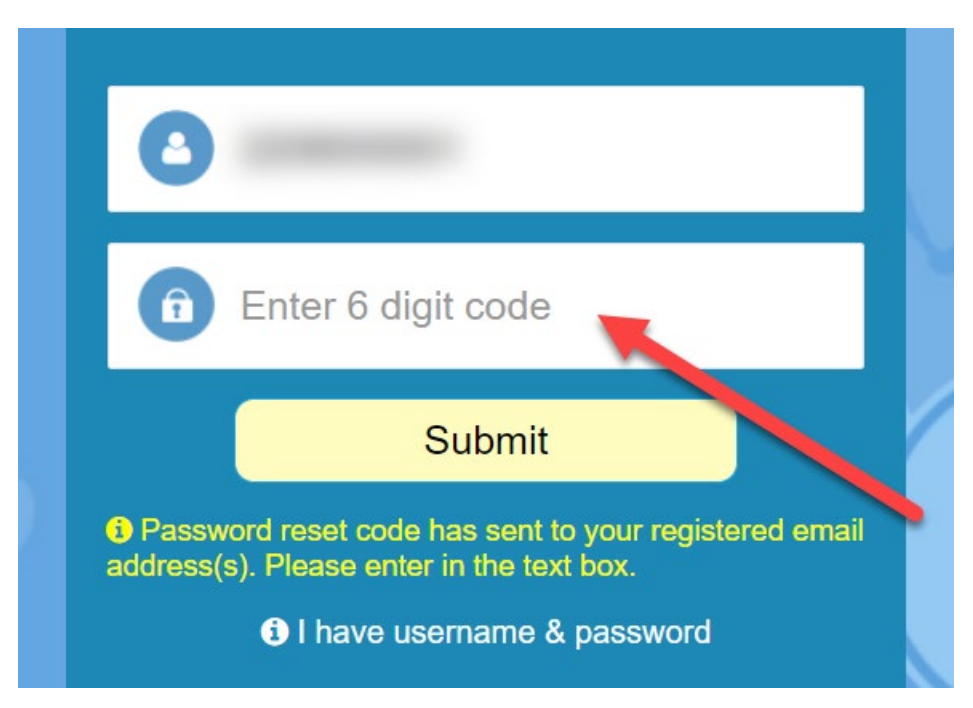

4. Set new password as below and click Reset Password.

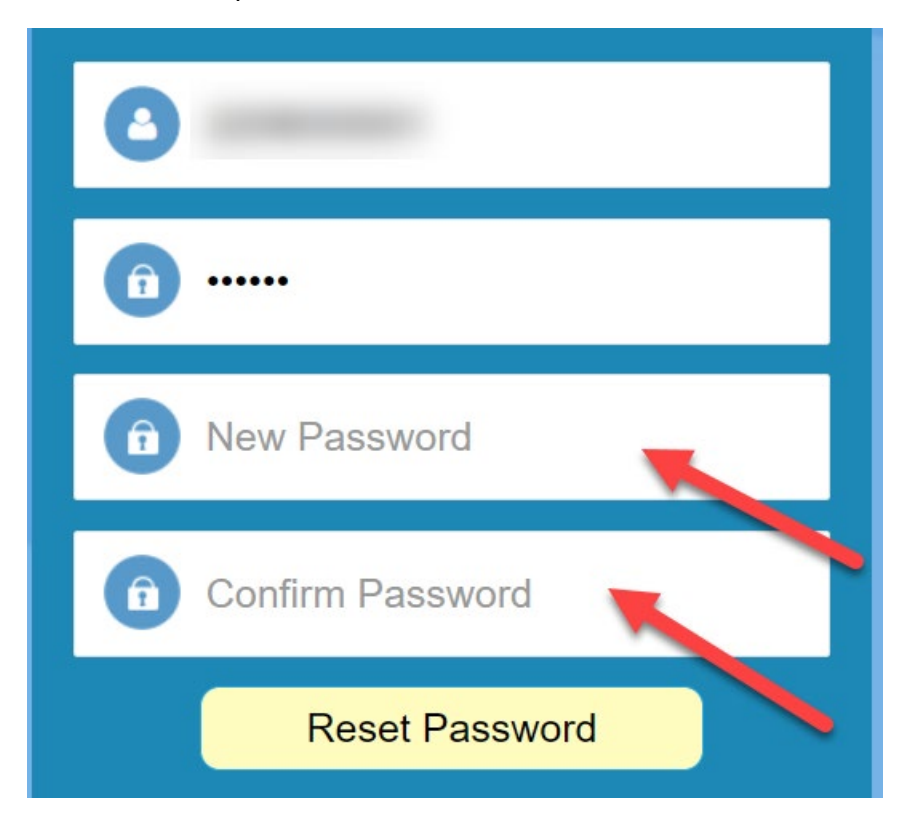

5. Password will be reset. Login screen will be displayed. You can enter Supplier ID and newly set password to login.

| DSM-Densay-SupplyNET                |
|-------------------------------------|
| Supplier ID, e.g. 0120130145        |
| Next                                |
| I have username & password          |
| 2022 © Vollzo. ALL Rights Reserved. |